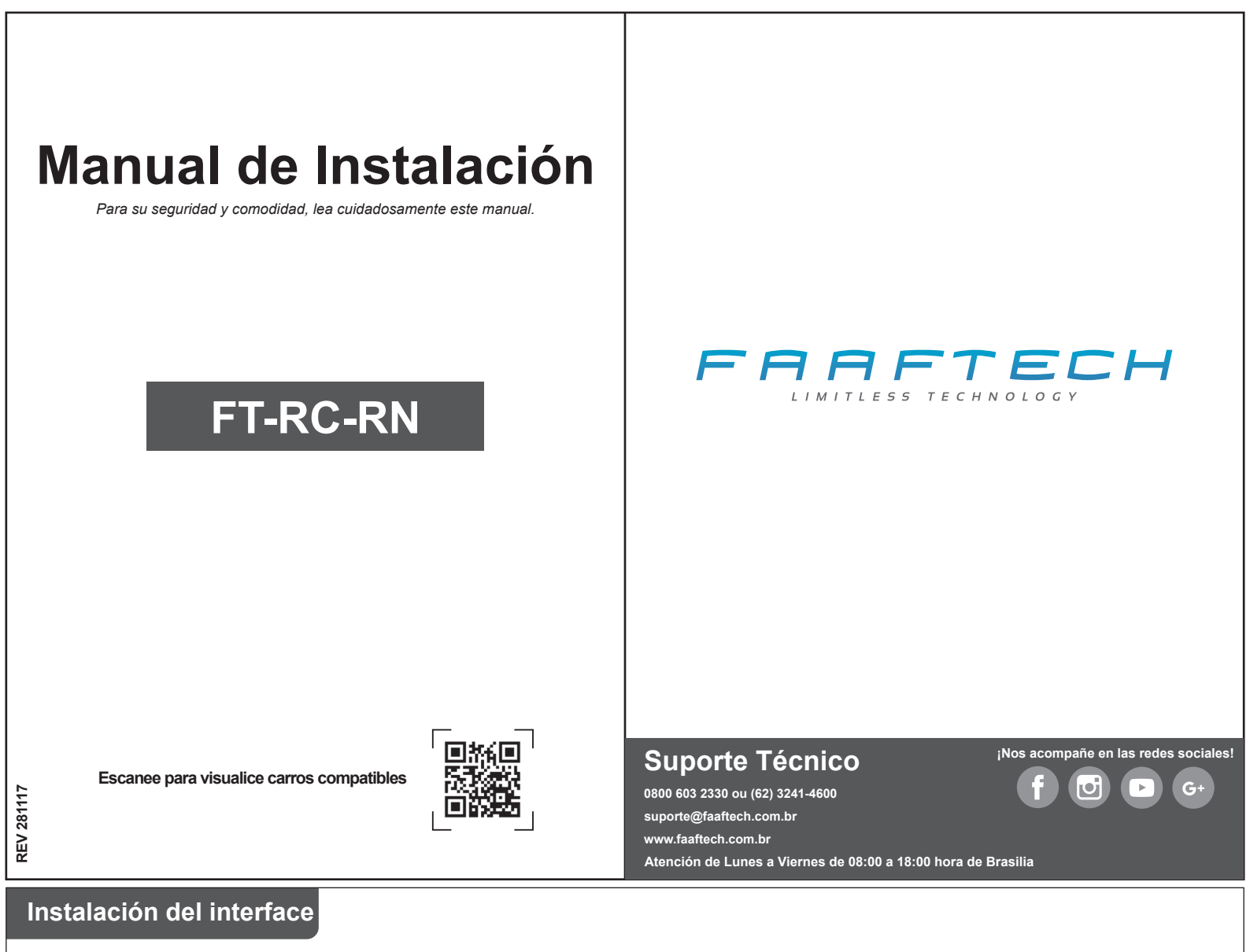

Siga los pasos abajo para hacer la instalación del kit FT-RC-VW1 o FT-RC-RN.

Con la ignición del vehículo y la radio (Media NAV) encendidos, conecte el interface a la conexión OBD del vehículo (conexión normalmente disponible dentro de la guantera).

Al conectar el interface la conexión OBD, aguarde que el interface haga la programación de la cámara de marcha atrás y reiniciar la radio. Después de reiniciada se puede retirar el interface y entregar al cliente por si el mismo necesita habilitar la cámara de marcha atrás nuevamente.

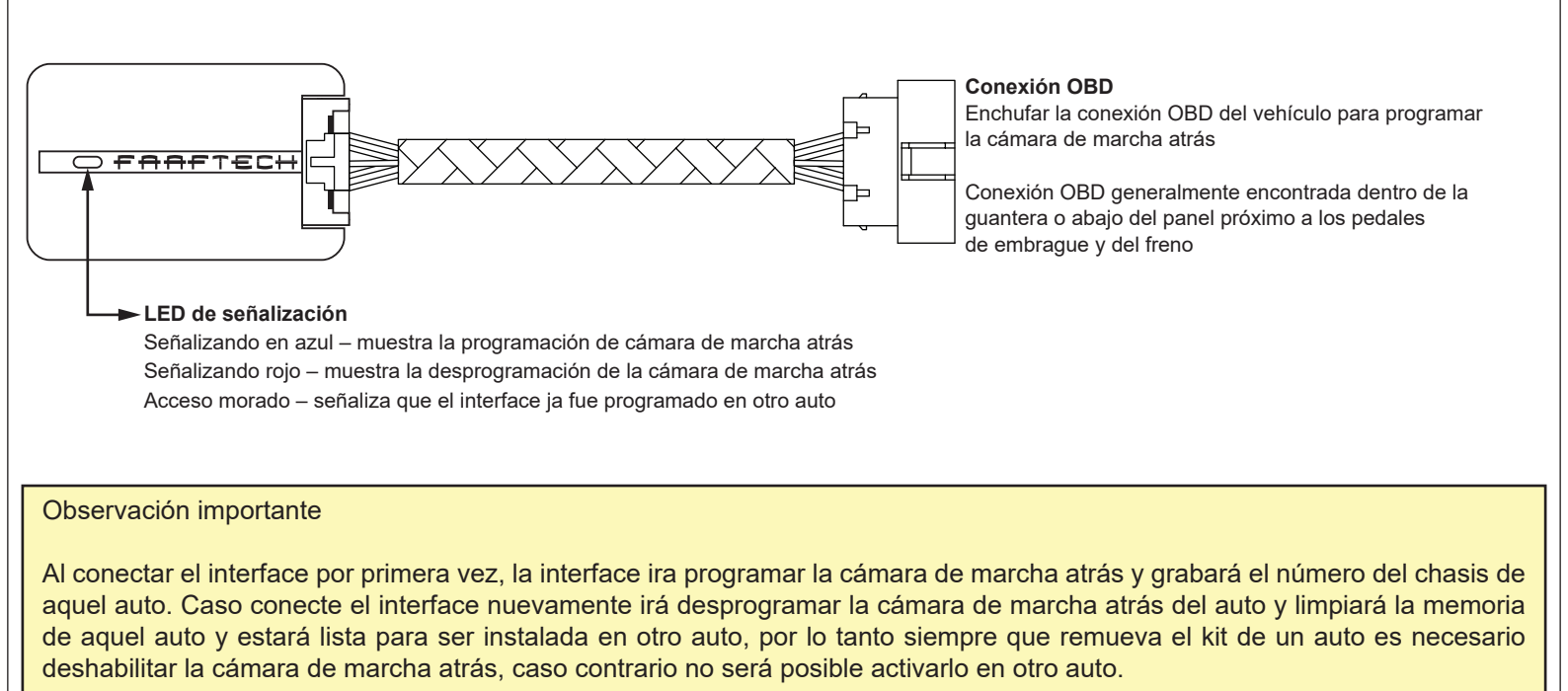

## Instalación del interface

Una vez programado a la cámara de marcha atrás, remueva la radio y enchufe al conector con las conexiones de Entrada de Cámara, Salida ACC, Salida GND y entrada Reverse.

Vea el diagrama abajo la descripción de cada uno de los cables del conector

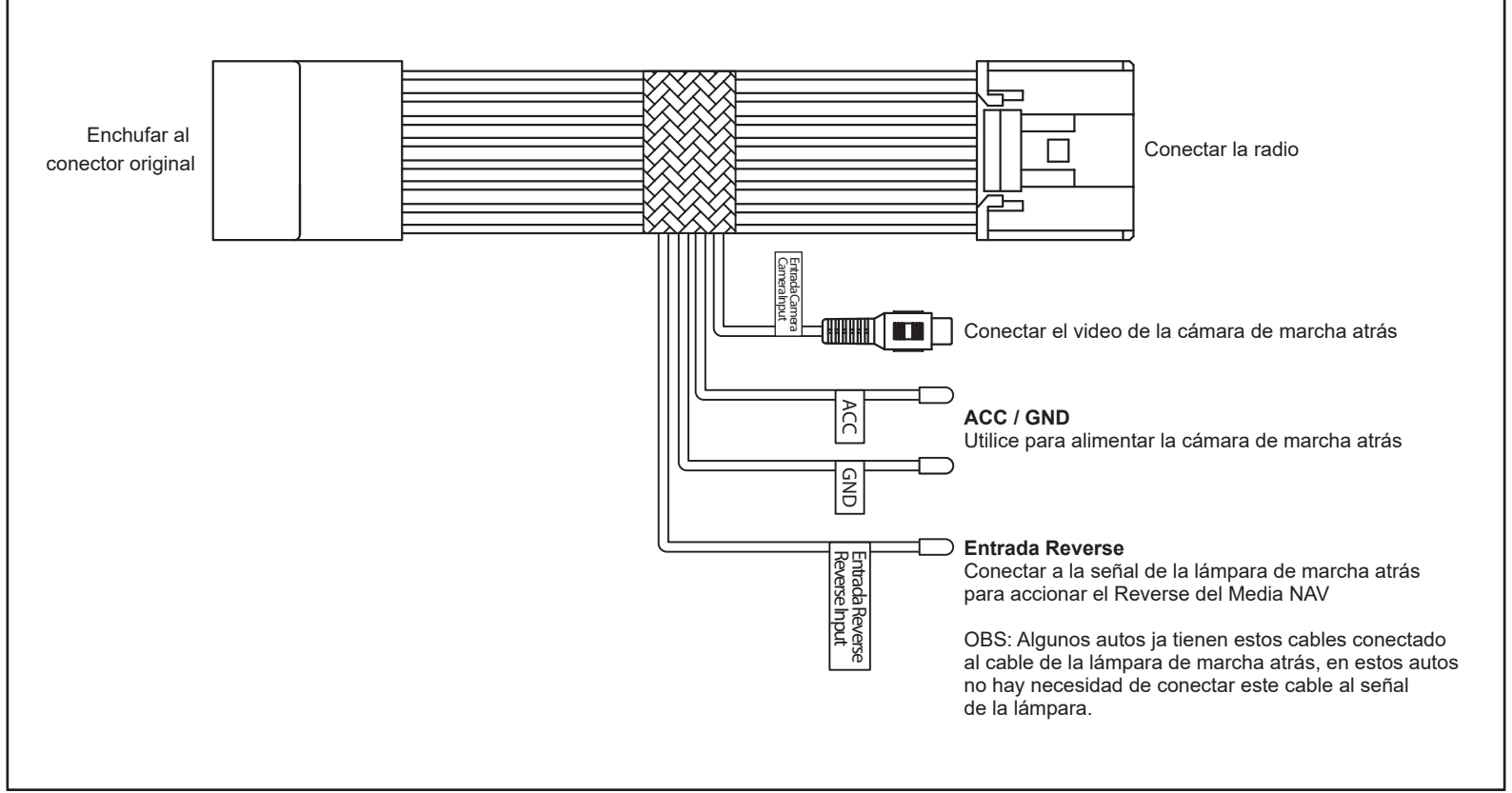

## Funcionamiento

Finalizada la instalación, haga el test de funcionamiento del sistema.

Encienda la ignición, aguarde la radio iniciar y engrane la marcha atrás para visualizar la imagen de cámara de marcha atrás.

Caso no funcione, verifique la instalación del kit y siga todas las instrucciones de este manual nuevamente.

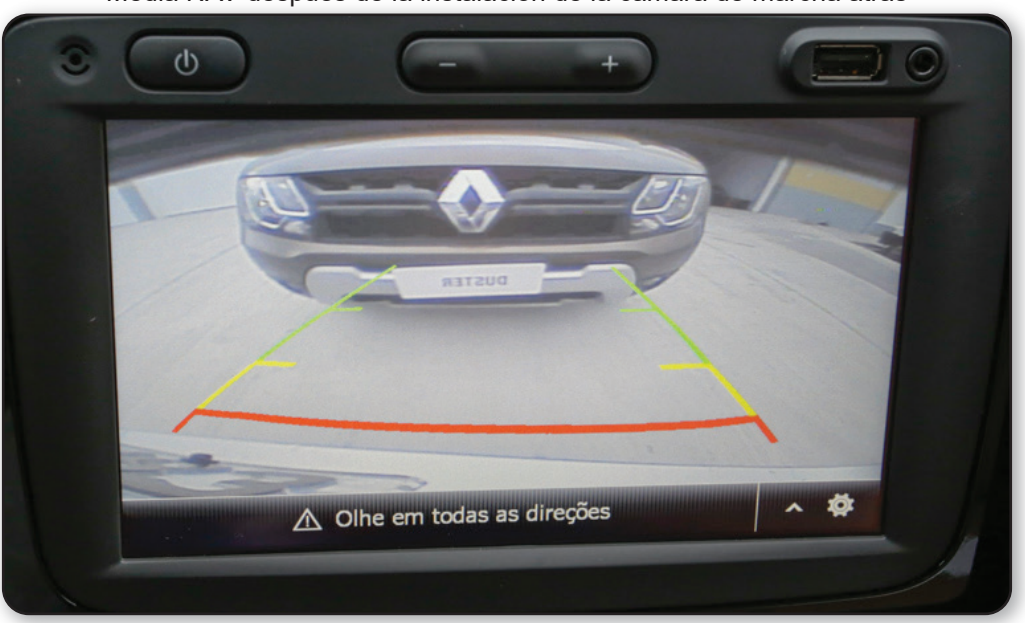

Media NAV después de la instalación de la cámara de marcha atrás